# How to Automatically Benchmark Water Use to Comply with Local Law 84

- This document provides step by step instructions on how to automatically benchmark your water consumption as required in Local Law 84
- It explains who is eligible for the program and how to access your water consumption data from the Department of Environmental Protection
- More benchmarking resources are available at: <u>www.nyc.gov/LL84</u>
- For any questions, please send an e-mail to waterbenchmarking@dep.nyc.gov

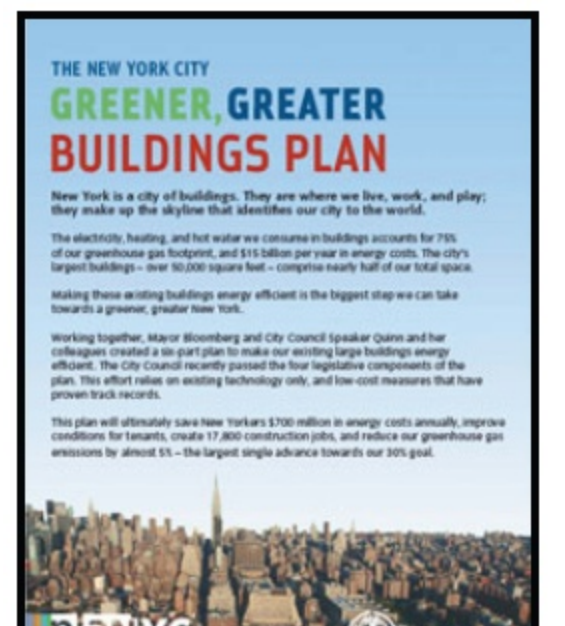

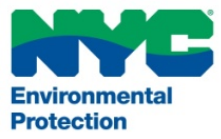

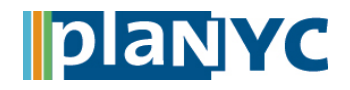

# Step 1 – Log In

# NYC Local Law 84

### <u>Step 1 – Log In to Portfolio Manager</u>

- Visit <u>http://www.energystar.gov/benchmark</u>
- The link will direct you to Portfolio Manager and prompt you to log in to your account
- If this is your first time using Portfolio Manager you will need to set up an account and go through the process of benchmarking your properties before submitting results to the City

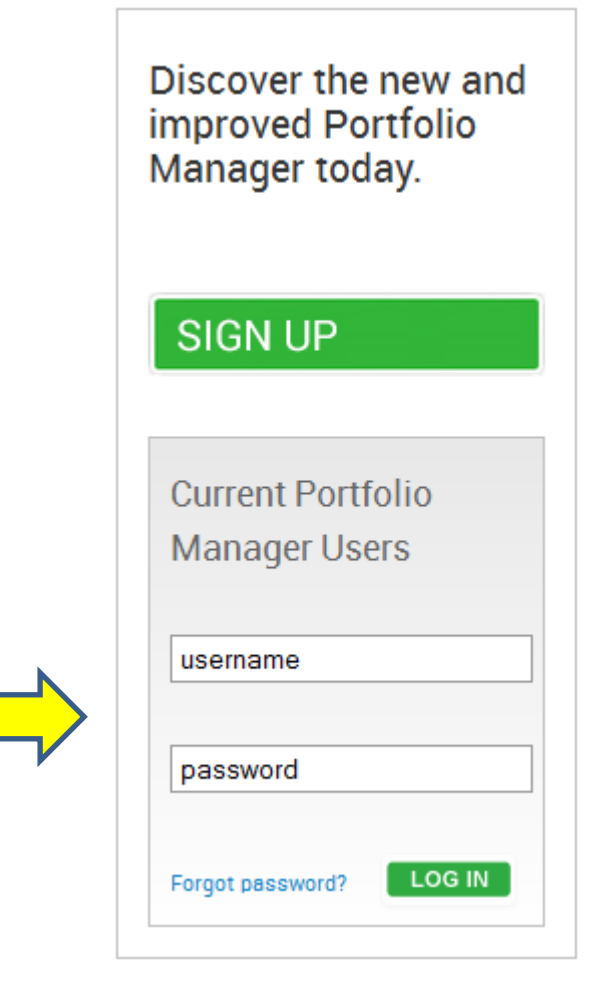

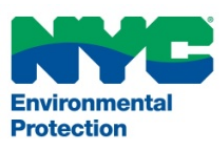

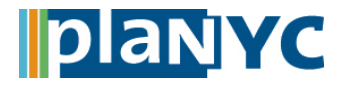

### Step 2 – Share a Property

• Click the "Sharing" tab and then click the "Share a Property" button

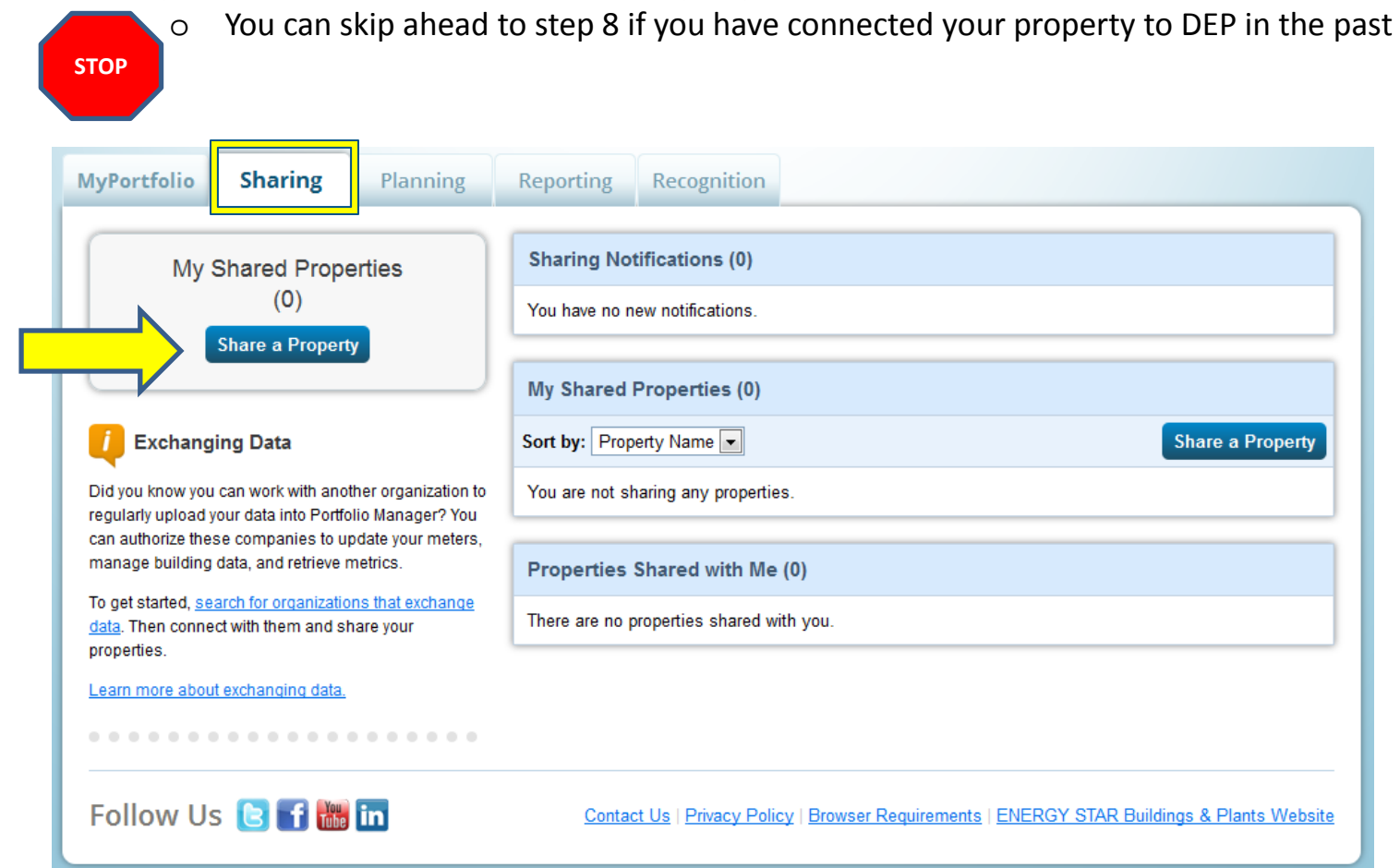

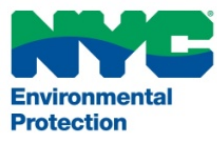

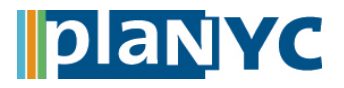

### <u>Step 3 – Exchanging Data</u>

Click the "organization that exchanges data" link to proceed

## Share Your Property(ies)

Sometimes it's really important to be able to share your property with someone else. Maybe they need to help monitor your property, enter energy information (perhaps automatically) or process applications for recognition. If this sounds like what you need, start out by selecting the property(ies) that you'd like to share and who you'd like to share with them.

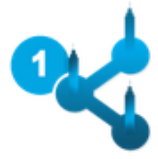

#### Select Properties to Share

We'll get into the details of the level of access later. For now, which properties do you want to share?

Select Number of Property(ies) -

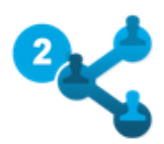

#### Select People (Accounts) to Share With

Which people (accounts) do you want to share these properties with? The access for each can be different and you'll be able to specify that on the next page.

Select contacts from my contacts book:

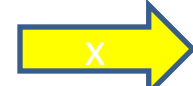

To select multiple contacts, hold down your Control (CTRL) key and click on each selection. Only your connected contacts appear in this list.

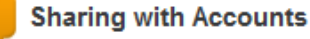

In order to share properties with others (either individuals or organizations), you need to be "connected" with them. To make a connection, go to the "Add Contact" or "Add Organization" page and search for them within Portfolio Manager (they need to have a Portfolio Manager account). Once you find them, send a "Connection" request. After they accept your connection request, they will show up on the list to the left.

. . . . . . . . . . . . . . . . . .

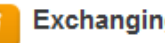

Exchanging Data

To get started, first connect with an organization that exchanges data. Once you are connected, their name will appear on the selection list on the left.

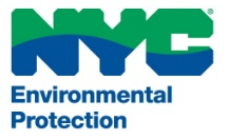

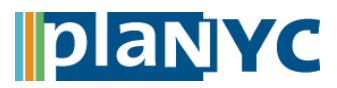

### Step 4 – Connect your Properties to DEP

• Search for NYC DEP by typing "nycdepoit" into the Username field and and then click "Connect"

### Search Results

The results of your search are listed below. Clicking "Connect" will send a request to the person asking them to confirm your request to add them as your contact. If they accept, you will see them listed as a connected contact in your address book. If they do not accept, or have not accepted yet, you will see them as an unconnected contact in your address book. Connecting with contacts will make it easier to share property information within Portfolio Manager.

| Your Search    | Criteria  |
|----------------|-----------|
| Name:          |           |
| Username:      | nycdepoit |
| Email Address: |           |
|                | Search    |

| WYC DEP<br>LL84 Benchmarking with NYC Department of Environmental Protection | Connect |
|------------------------------------------------------------------------------|---------|
| I < < Page 1 of 1 >> > I 10 -                                                |         |
|                                                                              |         |

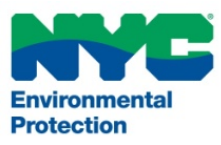

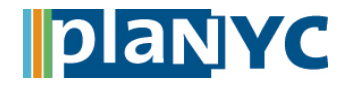

### **Step 5 – Terms and Conditions**

• Read and accept the terms of conditions before clicking the "Send Connection Request" button

| Send a Connection Request to <u>NYC DEP</u> to Begin Excha<br>NYC DEP requires the following information in order to exchange data with your property(ies). If you have a<br>please <u>contact NYC DEP</u> . Once your connection request has been accepted, you can share individual prop<br>exchanging data. | nging Data<br>ny questions about how to complete this information,<br>perties and/or meters with them to get started |
|----------------------------------------------------------------------------------------------------|----------------------------------------------------------------------------------------------------|
| Terms of Use:       All requests must be made prior to April 29th, 2014. By agreeing to these terms any penalties, fees, costs or damages I may incur as a result of a late submission.         Agreement:       * I agree to my provider's (NYC DEP) Terms of Use.                                            | Send Connection Request                                                                                              |
| Follow Us 🕒 🚮 뻆 in                                                                                                    | quirements   ENERGY STAR Buildings & Plants Website                                                                  |

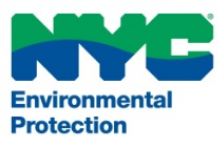

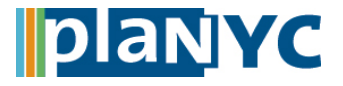

### <u>Step 6 – Wait for DEP to Approve your Connection</u>

- Please note that DEP will not approve your request immediately.
- See slide 18 for an overview of how often requests will be processed

| AyPortfolio                             | Sharing                                    | Planning                                     | Reporting                                 | Recognition                                                                                                    |
|-----------------------------------------|--------------------------------------------|----------------------------------------------|-------------------------------------------|----------------------------------------------------------------------------------------------------|
| You have succ<br>therefore, auth        | essfully sent a co<br>orize this provider  | nnection request to<br>to begin exchanging   | DEP TEST. When<br>g data with your p      | n DEP TEST has accepted your request, you will be able to share properties and,<br>property(ies).                                                                                    |
| Search R                                | Results                                    |                                              |                                           |                                                                                                    |
| The results of yo<br>If they accept, yo | ur search are liste<br>ou will see them li | ed below. Clicking "C<br>sted as a connected | Connect" will send<br>d contact in your a | d a request to the person asking them to confirm your request to add them as your contact.<br>address book. If they do not accept, or have not accepted yet, you will see them as an |
| inconnected cor                         | ntact in your addre                        | ess book. Connectin                          | ig with contacts w                        | vill make it easier to share property information within Portfolio Manager.                                                                                                    |
| Your Sear                               | rch Criteria                               |                                              |                                           |                                                                                                    |
| Name:                                   |                                            |                                              |                                           |                                                                                                    |
|                                         |                                            |                                              | ]                                         |                                                                                                    |
| Username:                               |                                            |                                              |                                           |                                                                                                    |
| Email Address                           | :                                          |                                              |                                           |                                                                                                    |
|                                         |                                            | Search                                       | 3                                         |                                                                                                    |
|                                         |                                            |                                              |                                           |                                                                                                    |
|                                         |                                            |                                              |                                           |                                                                                                    |

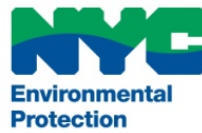

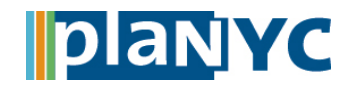

### Step 7 – Approved by DEP

• Click the "Sharing" tab and then click the "Share a Property" button

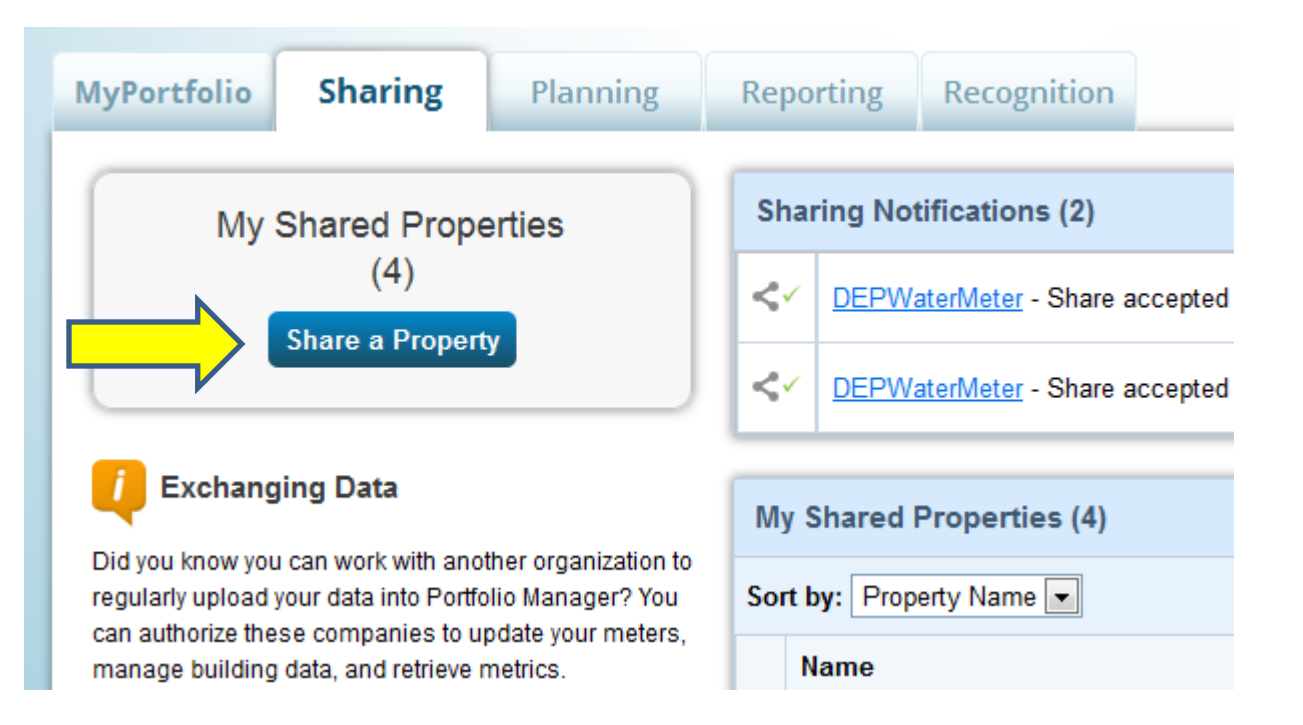

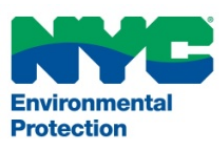

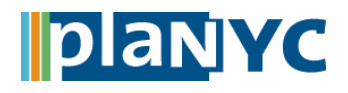

### Step 8 – Select Properties to Benchmark

- Choose the number of properties you would like to benchmark and then click the "Select Properties" button
- Your property may have been automatically benchmarked if you used the ABS tool in 2013

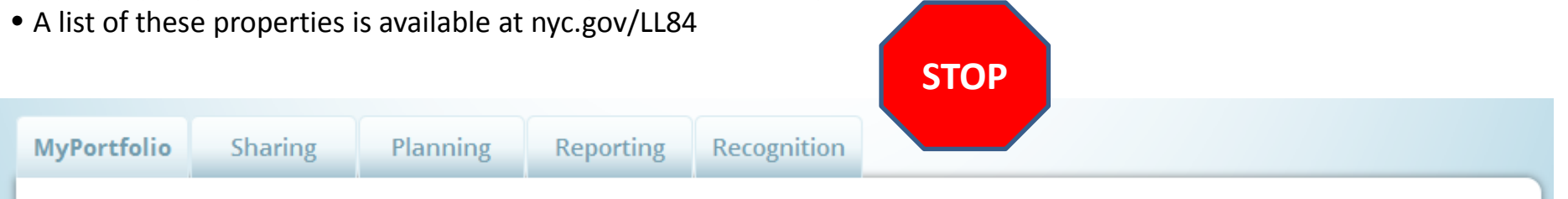

## Share Your Property(ies)

Sometimes it's really important to be able to share your property with someone else. Maybe they need to help monitor your property, enter energy information (perhaps automatically) or process applications for recognition. If this sounds like what you need, start out by selecting the property(ies) that you'd like to share and who you'd like to share with them.

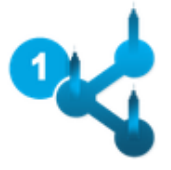

### Select Properties to Share

We'll get into the details of the level of access later. For now, which properties do you want to share?

-

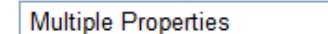

Select Properties Selected Properties: 0 Sharing with Accounts

In order to share properties with others (either individuals or organizations), you need to be "connected" with them. To make a connection, go to the "Add Contact" or "Add Organization" page and search for them within Portfolio Manager (they need to have a Portfolio Manager account). Once you find them, send a "Connection" request. After they accept your

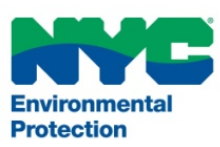

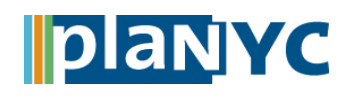

⊠

### **Step 9 – Select Properties**

• Select the properties you would like to benchmark and then click the "Apply Selection" button

#### Select Properties

| Name 🗢                         | Primary Function + | State/Province + |
|--------------------------------|--------------------|------------------|
| 2163 Ave, Brooklyn, NY 11226   | Other - Recreation | NY               |
| 45 E th St, New York, NY 10022 | Bowling Alley      | NY               |
| 58 St Brooklyn, NY 11201       | Convention Center  | NY               |
| 945 Brooklyn, NY 11223         | Performing Arts    | NY               |

Selected Properties: 0 (View Selection)

| Fliter Prop    | erties    | (4)         |    |
|----------------|-----------|-------------|----|
| Filter by Gro  | up (Creat | e New Group | 2) |
| TestGroup (1)  |           |             |    |
| Filter by Prim | ary Fu    | nction      |    |
| Bowling Alley  | (1)       |             | *  |
| Convention C   | enter (1) |             | =  |
| Other - Recre  | ation (1) |             | _  |
| Performing Ar  | ts (1)    |             | Ŧ  |
| Filter by Stat | e/Provi   | nce         |    |
| New York (4)   |           |             |    |

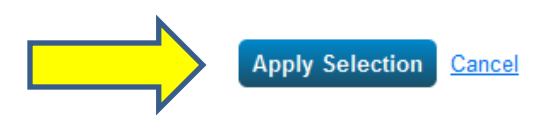

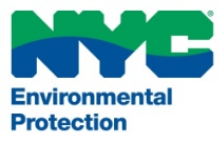

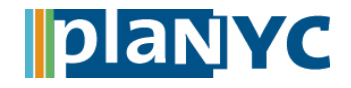

### Step 10 – Share with NYC DEP

- Select "NYC DEP" from the drop down and click the "Continue" button
- Is "NYC DEP" not an option? Please see steps 2 through 6

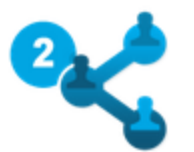

### Select People (Accounts) to Share With

Which people (accounts) do you want to share these properties with? The access for each can be different and you'll be able to specify that on the next page.

Select contacts from my contacts book:

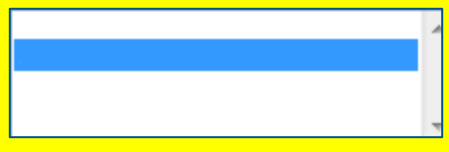

To select multiple contacts, hold down your Control (CTRL) key and click on each selection. Only your connected contacts appear in this list.

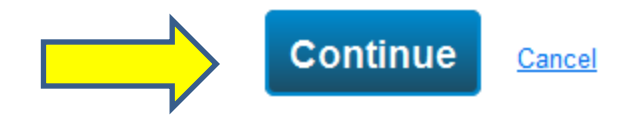

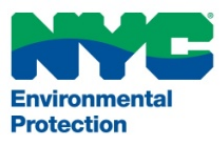

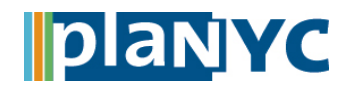

### <u>Step 11 – Exchange Data</u>

• Click the button under "Exchange Data" for each property and then click the "Share Property(ies)" button

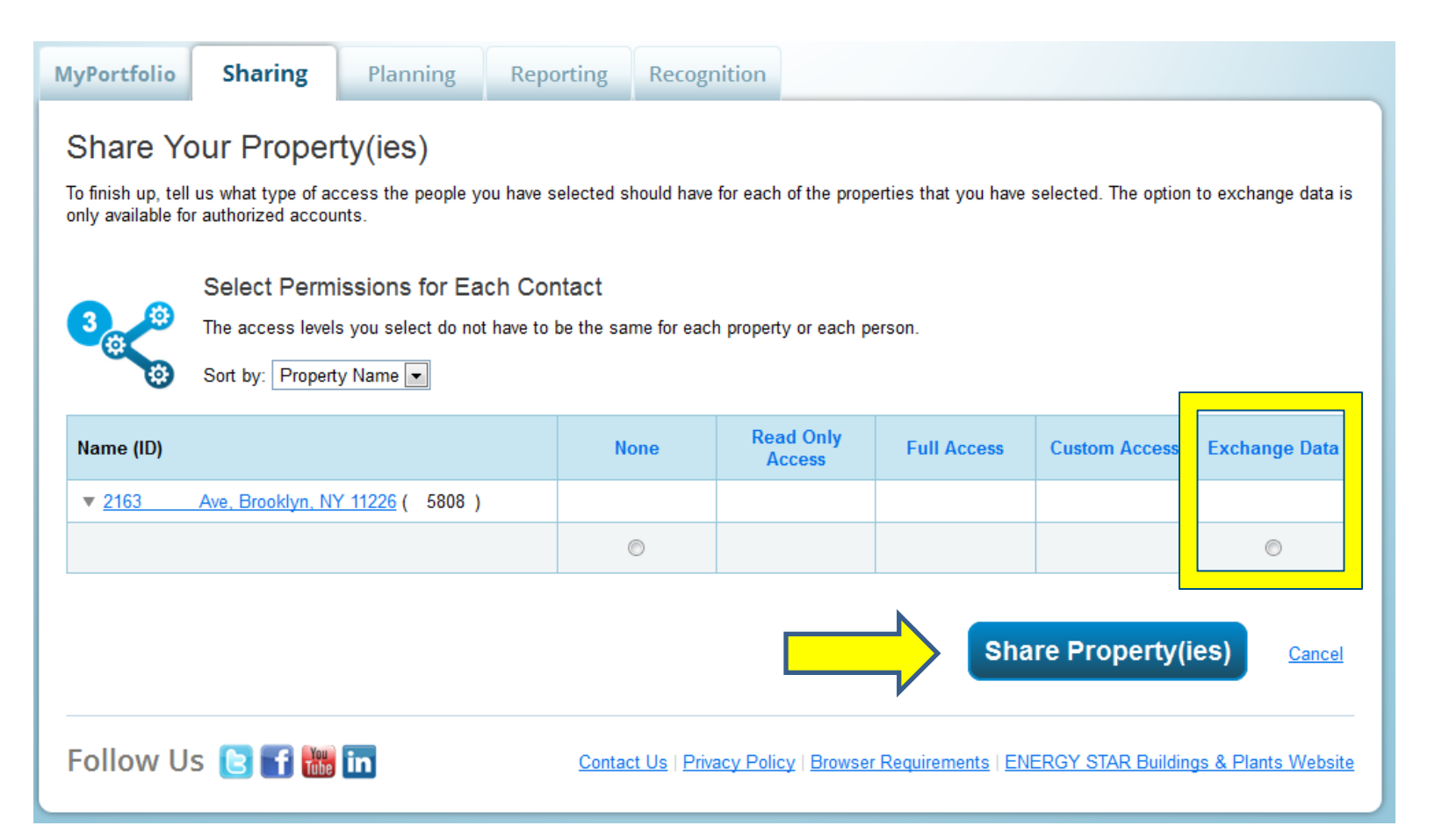

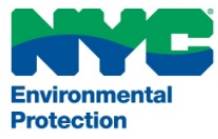

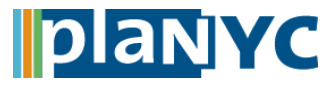

### Step 12 – Enter the BBL and Account Number

- Enter the BBL and DEP Account Number for each property
- Visit nyc.gov/buildings to lookup your block and lot numbers
- The DEP Account Number is listed at the top of your water bill

Select Data Exchange Access Permissions to 2163 Ave, Brooklyn, NY 11226

DEP requires the following information in order to provide services to your property(ies). If you have any questions about how to complete this information, please contact DEP.

| Borough Block and Lot<br>(BBL):<br>DEP Account Number:<br>Please select the permissio<br><u>11226</u> for each category. If "<br>property. | * BBL; Be<br>* DEP Ac | count; Be<br>would li<br>elected f | Example<br>and 10 Characters More<br>Example<br>tween 13 and 13 Character<br>ike to grant<br>for all items, DEP | e: 0112345123<br>Information<br>e: 1234567891001<br>ers <u>More Information</u><br>for <u>2163</u><br>will not rec | Ave, Brooklyn, NY<br>ceive any access to this |
|----------------------------------------------------------------------------------------------------|-----------------------|------------------------------------|----------------------------------------------------------------------------------------------------|----------------------------------------------------------------------------------------------------|-----------------------------------------------|
| Item                                                                                                    |                       | None                               | Read Only Access                                                                                                | Full Access                                                                                                    |                                               |
| Property Information                                                                                                    |                       | $\bigcirc$                         | 0                                                                                                    | ۲                                                                                                    |                                               |

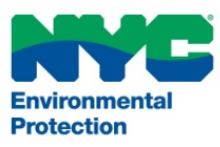

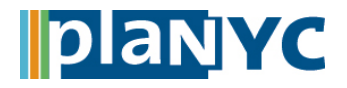

# **Step 13 – Grant DEP Full Access**

Ø

### Step 13 – Grant DEP Full Access

- It is very important that you grant DEP full access to your property and water meter
- Please note that DEP will only use these permissions to provide consumption data

| Item                                      | None       | Read Only Access | Full Access |
|-------------------------------------------|------------|------------------|-------------|
| Property Information                      | $\bigcirc$ | 0                | ۲           |
| <ul> <li>All Meter Information</li> </ul> |            |                  |             |
| * Electric Grid Meter                     | ۲          | 0                | •           |
| DEPWaterMeter                             | $\odot$    | 0                | ۲           |
| Potable Indoor Meter                      | 0          | 0                | ۲           |
| Goals, Improvements, & Checklists         | ۲          | 0                | 0           |
| Recognition                               | ۲          |                  | 0           |

\* This meter cannot be shared with this service provider for one of two reasons. Either this provider does not support this meter type, or another provider who has full access to the meter has chosen to restrict sharing of the meter with other providers, based on their policies. Learn more about how service providers protect information that they exchange.

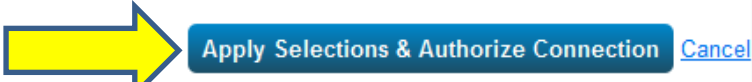

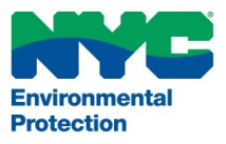

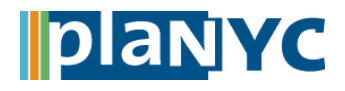

### <u>Step 14 – Final Step</u>

- Double check to make sure you have selected "Exchange Data" for all of your properties
- Click the "Share Property(ies)" button

| Name (ID)                                       | None | Read Only<br>Access | Full Access | Custom Access | Exchange Data |
|-------------------------------------------------|------|---------------------|-------------|---------------|---------------|
| ▼ 2163 Tilden Ave, Brooklyn, NY 11226 (3958083) |      |                     |             |               |               |
|                                                 | ©    |                     |             |               | ⊚ <u>Edit</u> |

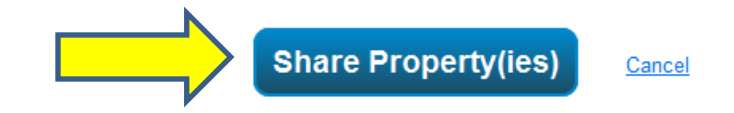

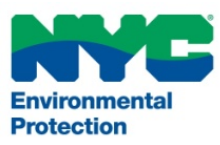

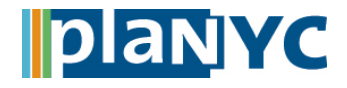

## **Complete Benchmarking**

- You will see a bar at the top of your screen that indicates that you have successfully submitted your request to NYC DEP
- The upload frequency is based on the schedule below:

| Time Period              | Frequency of Upload |
|--------------------------|---------------------|
| February 11 – March 31   | Bi-weekly           |
| April 1 – April 20       | Weekly              |
| April 21 – April 30      | Daily               |
| May 1 – January 31, 2015 | Monthly             |

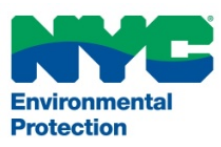

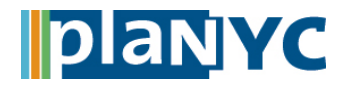

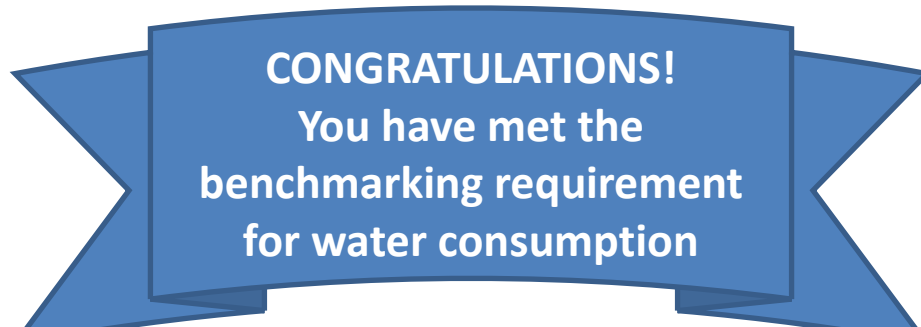

## Still have questions, concerns, or need assistance with water benchmarking?

- Send an email to <u>waterbenchmarking@dep.nyc.gov</u> with your account number and service address
- Read the "<u>LL84 Water Data Collection</u>" Greener, Greater Buildings Page
- Call the Benchmark Help Center at (646) 576 3539

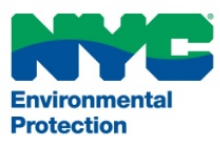

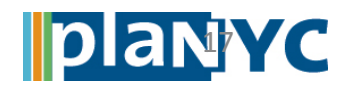